#### **MM12 - Qualitätsmanagement im Gesundheitswesen**

Hinweise zur Modulanmeldung

Alfried Krupp von Bohlen und Halbach-Stiftungslehrstuhl für Medizinmanagement Universität Duisburg-Essen

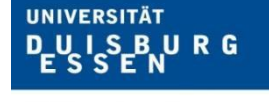

Offen im Denken

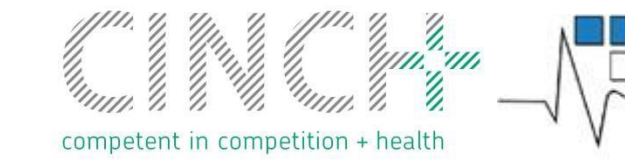

Alfried Krupp von Bohlen und Halbach Stiftungslehrstuhl für Medizinmanagement

1

# Modulanmeldung (1)

Anmeldung per Moodle im Anmeldungszeitraum

Melden Sie sich über die folgende Datenbank im Moodle Kurs MM12 - Qualitätsmanagement im Gesundheitswesen an.

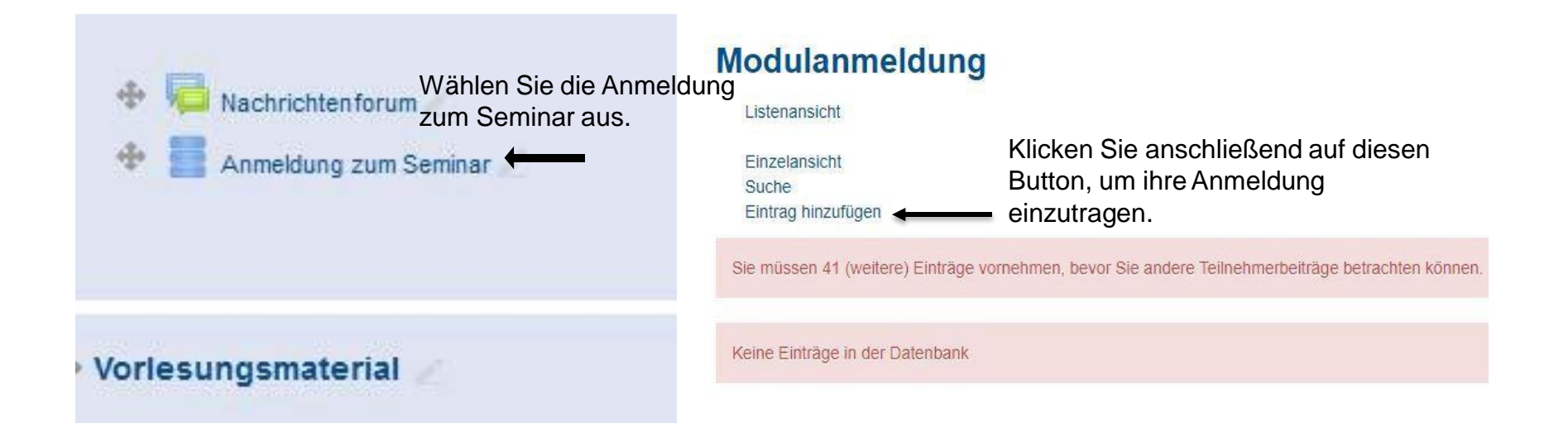

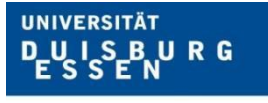

Offen im Denken

competent in competition + health

Alfried Krupp von Bohlen und Halbach Stiftungslehrstuhl für Medizinmanagement

### Modulanmeldung (2)

Nun geben Sie ihre Daten in die folgende Maske ein. Nach der Eingabe und Sicherung der Daten sind Sie für das Modul eingetragen. Sie können Ihre Daten im Anmeldungszeitraum bearbeiten, falls Ihnen ein Tippfehler unterlaufen ist.

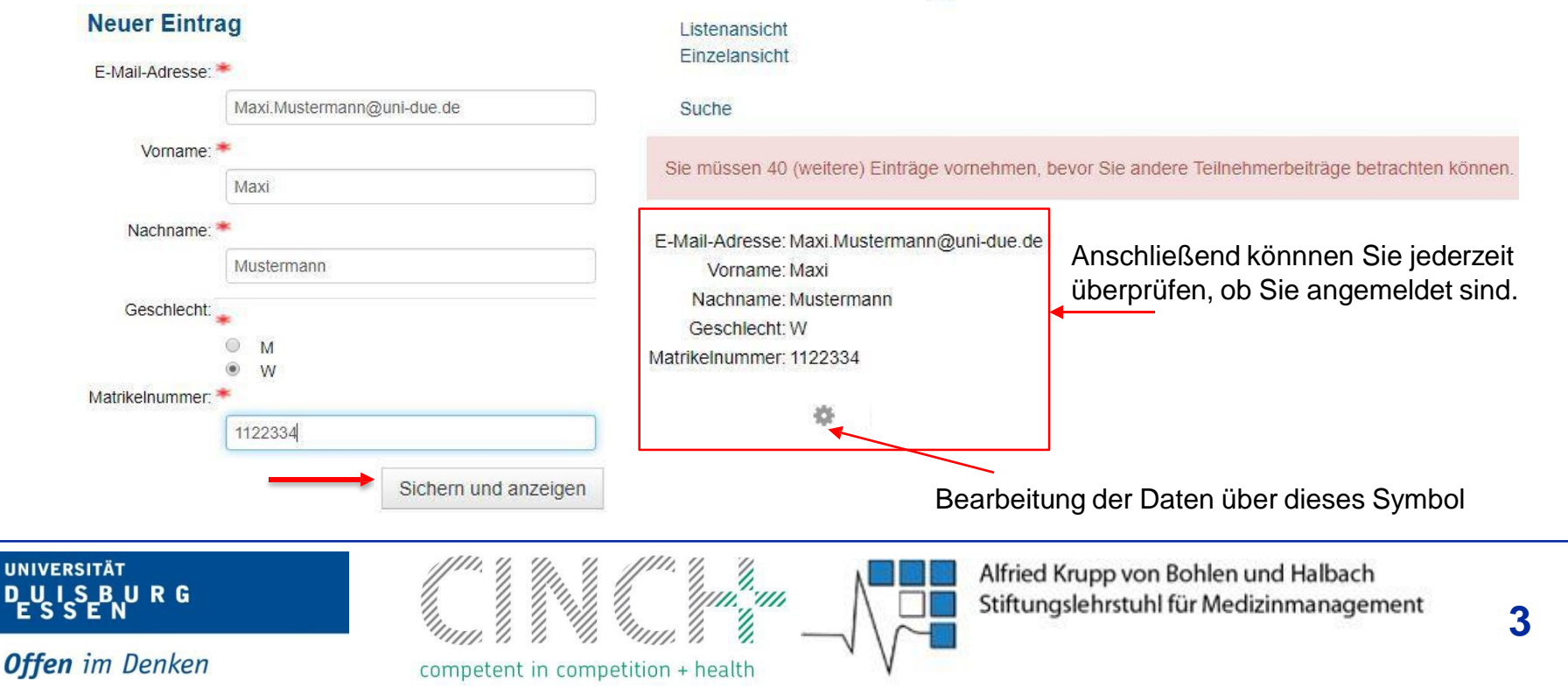

#### Modulanmeldung

## Modulanmeldung (3)

Eine Bestätigung der Anmeldung bekommt man nicht

In Moodle kann man jederzeit sehen, dass man angemeldet ist, wenn man bei der Anmeldung auf "\* = Bearbeitung" drückt s. Folie 3

 Von der Anmeldung bitte zu Beweiszwecken einen Screenshot machen

Bei gewünschter Abmeldung zu diesem Kurs schreiben Sie eine E-Mail an <u>Anna.Neumann@medman.uni-due.de</u>

1.,,,,,

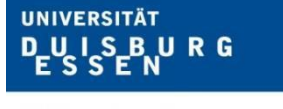

Offen im Denken

competent in competition + health

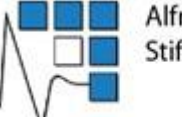